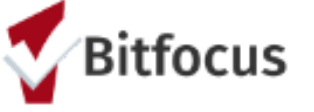

## **W**Bitfocus Quick Guide to Add Clients to a Stabilization Room

Created For: San Francisco Outreach Team - SFHOT

Last Updated: January 2021

| Adding<br>Eligible<br>Client                       | <ul> <li>*First, switch agency to San Fran Adult Coordinated Entry Agency</li> <li>1. Adding an Eligible Client         Go to client profile → Assessments → Programs tab → Click on         Eligibility</li> <li>2. Referral to the Stabilization Room Queue         Turn on toggle to refer to Stabilization Rooms Queue → Refer         Directly to Community Queue → Send Referral</li> </ul> |
|----------------------------------------------------|----------------------------------------------------------------------------------------------------|
| Adding an<br>Opening                               | <ul> <li><u>*Next, switch agency to SFHOT.</u></li> <li><b>3. Adding an Opening for your Stabilization Program</b>         Referrals Tab → Availability → Click on the dropdown arrow next to your program → Add Single Opening → Customize Your Open Unit     </li> </ul>                                                                                                    |
| Make a<br>Referral to<br>an Open<br>Unit           | <ul> <li>4. Start Your Referral<br/>Referrals Tab → Community Queue → Stabilization Rooms<br/>Queue → Active Agency: HSH: SFHOT → Find and edit client</li> <li>5. Finishing Your Referral<br/>Scroll down to re-assign → Select your program → Select your<br/>open room → Save changes</li> </ul>                                                                                               |
| Accept the<br>Referral<br>and Enroll<br>the Client | <ol> <li>Accept the Referral and Enroll the Client         Go to Client Profile → Programs Tab → Specific Stabilization         Room Program → Keep toggle on → Enroll the client → Fill out         Enrollment Details     </li> </ol>                                                                                                    |
| Services<br>and Exit                               | <ul> <li>7. Add a Service         <ul> <li>Client Profile → Program Tab → Edit (Appropriate Program) → Provide Services</li> </ul> </li> <li>8. Exit Client         <ul> <li>Programs Tab → Edit Program → Exit Client</li> </ul> </li> </ul>                                                                                                    |
| Reports                                            | <ul> <li>9. Program-Based Reports         <ul> <li>[GNRL-106] Program Roster and [GNRL-220] Program Details Report</li> </ul> </li> <li>10. Service Summary Report         <ul> <li>[GNRL-104] Service Summary</li> </ul> </li> </ul>                                                                                                    |